# UCS HUU에서 Linux 서버를 구축하고 CIMC 및 BIOS bin 파일의 tar를 해제하는 방법

## 목차

<u>소</u>개 사전 요구 사항 요구 사항 사용되는 구성 요소 이 서버를 구축하는 방법 1단계. 필요한 소프트웨어를 다운로드합니다. Linux ISO 가져오기 스쿼시 다운로드 2단계. Linux ISO를 설치하고 Squash를 설치합니다. Linux 서버 설치 스쿼시 설치 3단계. 운영 체제에서 네트워크를 구성합니다. 1. 네트워크를 확인합니다. 2. 인터페이스에서 IP 및 게이트웨이를 할당합니다. ISO를 Bin 파일에 업로드하고 Untar하는 방법 ISO를 업로드하는 방법 ISO를 Bin 파일로 푸시하는 방법 1단계. ISO를 마운트합니다. 2단계. CD 폴더에서 루트 위치로 getfw를 복사합니다. 3단계. 스크립트를 실행합니다. 파일 다운로드

## 소개

이 문서에서는 Linux 서버를 빌드하고 HUU ISO에서 cimc**.bin** 및 **bios.bin** 파일의 압축을 푸는 절차 에 대해 설명합니다.

## 사전 요구 사항

### 요구 사항

다음 주제에 대한 지식을 보유하고 있으면 유용합니다.

- UCS
- 리눅스

### 사용되는 구성 요소

이 문서의 정보는 다음 소프트웨어 및 하드웨어 버전을 기반으로 합니다.

- RHEL을 설치할 리소스가 있는 모든 VM 또는 하드웨어
- RHEL ISO 다운로드
- Squash RPM 다운로드

이 문서의 정보는 특정 랩 환경의 디바이스를 토대로 작성되었습니다.이 문서에 사용된 모든 디바 이스는 초기화된(기본) 컨피그레이션으로 시작되었습니다.네트워크가 작동 중인 경우 모든 명령의 잠재적인 영향을 이해해야 합니다.

### 이 서버를 구축하는 방법

#### 1단계. 필요한 소프트웨어를 다운로드합니다.

Linux ISO 가져오기

이 전역 링크에서 ISO를 다운로드합니다.

<u>https://archive.org/download/rhel-server-7.5-x86\_64-dvd/rhel-server-7.5-x86\_64-dvd.iso</u> 또는

이미 사용 가능한 경우 랩 또는 기업에서 다운로드

#### 스쿼시 다운로드

http://mirror.centos.org/centos/7/os/x86\_64/Packages/squashfs-tools-4.3-0.21.gitaae0aff4.el7.x86\_64.rpm

#### 2단계. Linux ISO를 설치하고 Squash를 설치합니다.

Linux 서버 설치

빠른 설치 가이드

https://access.redhat.com/documentation/enus/red\_hat\_enterprise\_linux/7/html/installation\_guide/chap-simple-install

#### 스쿼시 설치

rpm -ivh squashfs-tools-4.3-0.21.gitaae0aff4.el7.x86\_64.rpm

#### 3단계. 운영 체제에서 네트워크를 구성합니다.

1. 네트워크를 확인합니다.

ip route add default via **192.168.1.1** dev **ens192 5. 연결성을 확인합니다.** 

Ping 게이트웨이:ping 192.168.1.1

4. 기본 게이트웨이를 추가합니다.

Here interface to be used is **ens192** 

ens192 is the network interface

255.255.255.255 or /24 is the Subnet

ip address add 192.168.1.2/24 dev ens192

192.168.1.1 is the Gateway

3. IP 주소를 추가합니다.

192.168.1.2 is the IP assigned to interface

이 예에서는

2. 인터페이스에서 IP 및 게이트웨이를 할당합니다.

이제 서버가 준비되었습니다.

## ISO를 Bin 파일에 업로드하고 Untar하는 방법

#### ISO를 업로드하는 방법

SFTP 클라이언트(예: Filezilla)를 사용하여 Linux 서버에 ISO(**ex.ucs-c220m4-huu-4.1.2f.iso**)를 업 로드합니다.

SFTP에 대한 자격 증명은 루트/비밀번호(OS 설치 중에 설정됨)이고 포트 번호는 22입니다.

업로드가 완료될 때까지 기다리는 중...

#### ISO를 Bin 파일로 푸시하는 방법

루트 자격 증명을 사용하여 Linux 서버 IP에 대한 SSH

1단계. ISO를 마운트합니다.

mount -t iso9660 /root/ucs-c220m4-huu-4.1.2f.iso /media/

2단계. CD 폴더에서 루트 위치로 getfw를 복사합니다.

[root@localhost ~]# ip address | grep mtu
1: lo: <LOOPBACK,UP,LOWER\_UP> mtu 65536 qdisc noqueue state UNKNOWN group default qlen 1000
2: ens192: <BROADCAST,MULTICAST,UP,LOWER\_UP> mtu 1500 qdisc mq state UP group default qlen 1000

cp /media/GETFW/getfw /root

#### 3단계. 스크립트를 실행합니다.

./getfw -s /root/ucs-c220m4-huu-4.1.2f.iso -d /root/

Output: FW/s available at '/tmp/HUU/ucs-c220m4-huu-4.1.2f' 파일및위치:

ucs-c220m4-huu-4.1.2f/bios/bios.bin

ucs-c220m4-huu-4.1.2f/cimc/cimc.bin

## 파일 다운로드

SFTP 클라이언트를 사용하여 cimc.bin 또는 bios.bin을 다운로드합니다.

미디어를 마운트 해제하고 파일을 삭제합니다.

umount /media/ rm -rf ucs-c220m4-huu-4.1.2f\*

**참고:**모든 HUU ISO에 대한 프로세스는 아닙니다.HUU를 모두 압축 해제하여 bin 파일을 찾을 수 있습니다.